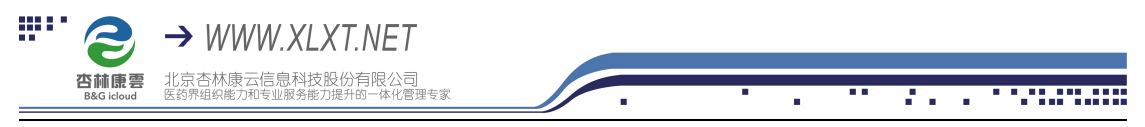

## 杏林学堂带教任务操作流程

(带教师版)

企业为员工设置的带教线下任务,需带教师分配和开启,指导新员工完成,并对

任务完成情况进行评语打分

操作流程:

1、 扫描下方二维码,下载杏林学堂 APP 并安装;

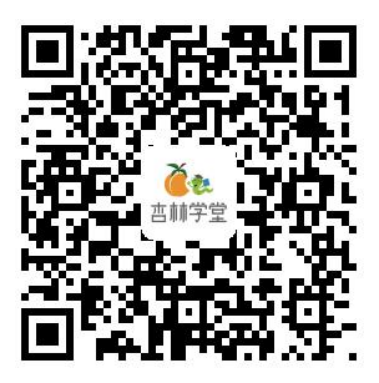

注意:在安装过程中,系统询问是否允许时,一律选择允许

2、安装成功后,点击打开进入 APP,点击右下角"个人中心"输入用户名和密码 登录个人账号(**用户名为手机号,密码为手机号后六位**) 注:如提示密码错误,点击"忘记密码",输入手机号,获取验证码,重置一下即 可

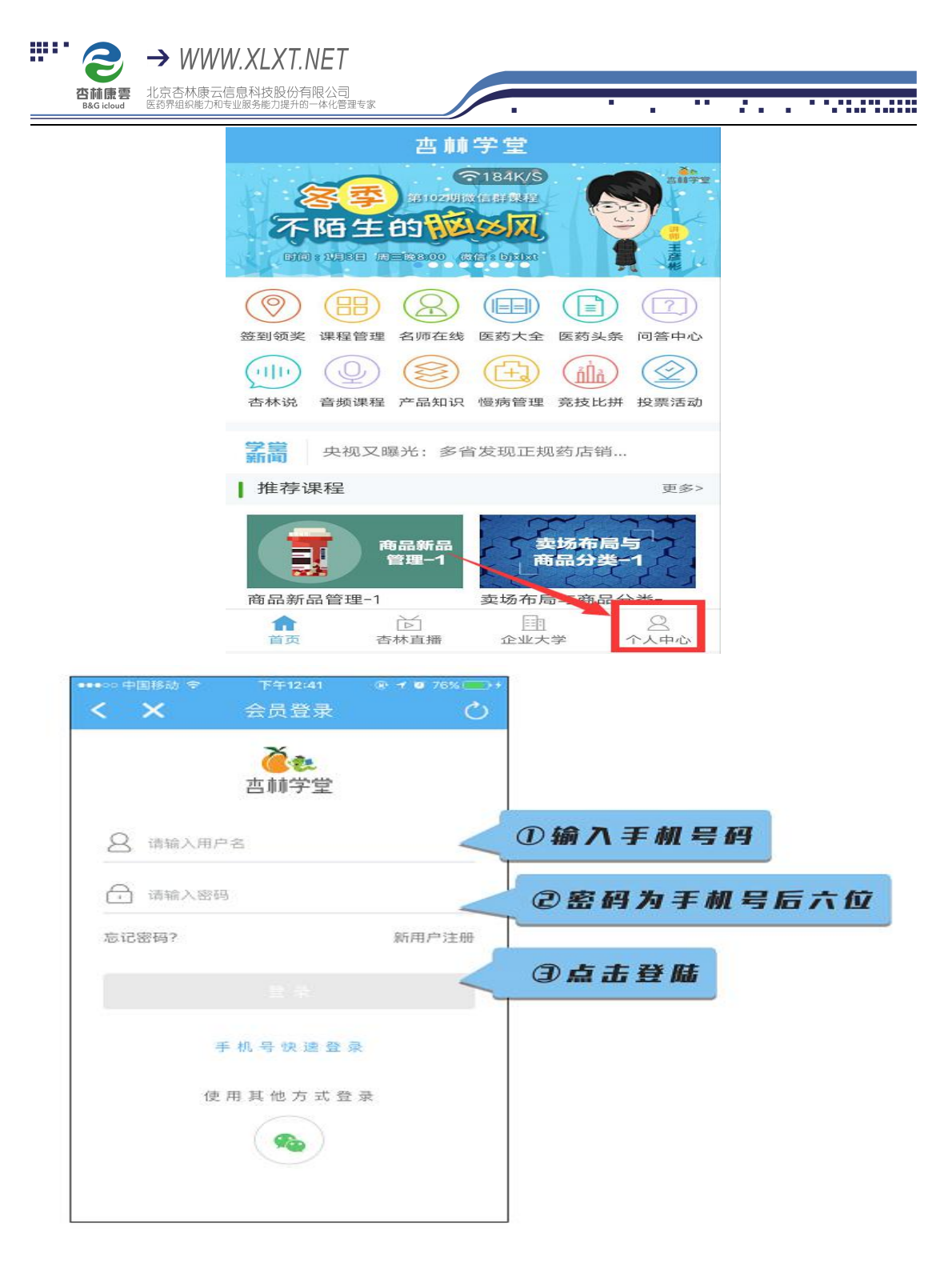

3、登录成功后,点击【企业大学—员工带教】,进入带教专区

|               | 个人中心                   | ()<br>()       |                                                        | 企业   | 大学               |                  |  |
|---------------|------------------------|----------------|--------------------------------------------------------|------|------------------|------------------|--|
| হাk/s         |                        |                | <ul> <li>北京杏林康云股份有限公司</li> <li>北京杏林康云股份有限公司</li> </ul> |      |                  |                  |  |
| 71<br>课程数     | 姚贵芸<br>03:28:33<br>总课时 | 6904130<br>总积分 | <b>日</b><br>企业课程                                       | 日前课程 | <b>王</b><br>企业试题 | <b>三</b><br>企业文库 |  |
| 1 我的课程        |                        | >              | 学习任务                                                   | 企业公告 | <b>中</b><br>比赛中心 | 企业商城             |  |
| <b>〕</b> 我的订单 |                        | >              |                                                        |      | 0 23             | ×                |  |
| ☆ 账户中心        |                        | >              | 杏林说                                                    | 员工带教 | 学习地图             | 敬请期待             |  |
| ☑ 消息中心        |                        | >              |                                                        |      |                  |                  |  |
| ② 问答中心        |                        | >              |                                                        |      |                  |                  |  |

## 4、点击带教师入口,可以查看到自己被分配为带教师下带教的店员的列表

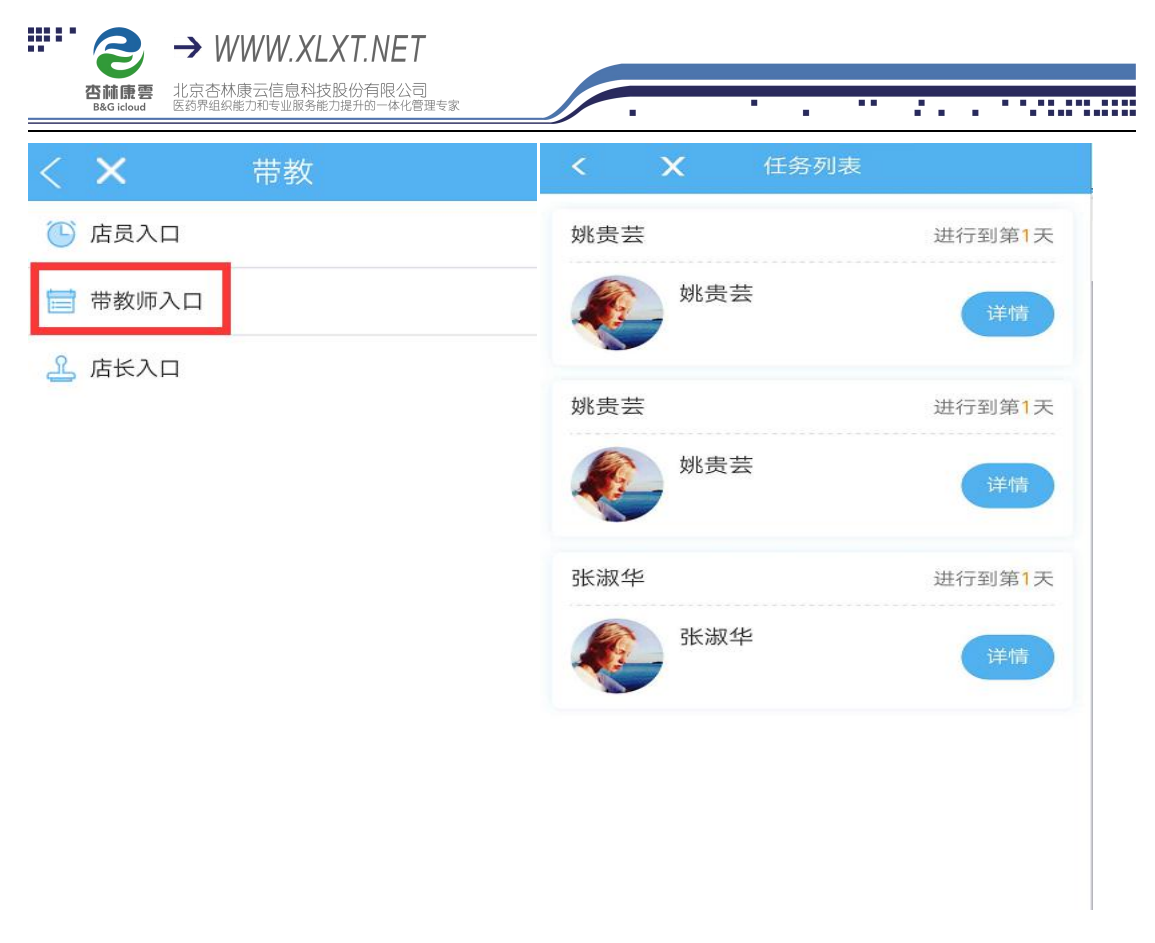

5、点击详情 可以查看到该店员的带教任务及学习进度。

点击任务中带教师线下任务,了解任务详情及清楚带教师须知内容(带教师须知 中有对该任务需要带教师做的事情的描述以及相关的话术等内容)

| X 任务列表                    | <b>〈 X</b> 我的任务                                                                                                    | <b>〈 X</b> 任务详情                      |  |  |
|---------------------------|----------------------------------------------------------------------------------------------------|--------------------------------------|--|--|
| <b>姚贵芸</b> 进行到第1天         | 任务开始时间: 2017/12/17 00:00:00                                                                                                    | 促销活动布置训练                             |  |  |
| 姚贵芸                       | 1 2 3                                                                                                    | 任务详情<br>在带教师的指导下,完成一次促销活动的整体布<br>置训练 |  |  |
| 姚贵芸 进行到第 <mark>1</mark> 天 | •                                                                                                    | 带教员须知                                |  |  |
| 姚贵芸 详情                    | 第1天<br>③ ① 2017/12/17 16:41:34 既上頭服任务 添加评论                                                                                                    | 指导新员工完成一次促销活动的整体布置训练<br>任务开始时间:/-/:: |  |  |
| 张淑华 进行到第1天                | <ul> <li>         → 学习销售基本流程(上)         进度: 100%         <ul> <li>             ▲ 2017/12/17 16:42:05             </li> <li>             ▲ 2017/12/17 16:42:05             </li> <li>             ▲ 2017/12/17 16:42:05             </li> </ul> </li> </ul> |                                      |  |  |
| 张淑华 详简                    | <ul> <li>○ 2017/12/17/63/2/3 医生生医生 かか加け化</li> <li>○ 新员工考试(-) 成绩: 30分,通过</li> <li>① ①/-/</li></ul>                                                                                                    |                                      |  |  |
|                           |                                                                                                    | 开始 00:00:00                          |  |  |

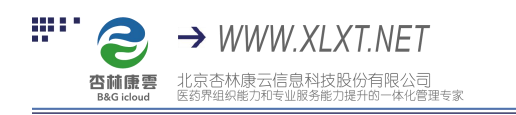

6、任务开始时带教师按下**开始**按钮开始计时,店员完成相关任务后,按下**结束** 

## 按钮,并进行点评和打分。

| く メ 任务详情                      | く 🗙 任务详情                      | く 🗙 任务详情                              |  |  |
|-------------------------------|-------------------------------|---------------------------------------|--|--|
| 认识门店同事                        | 认识门店同事                        | 认识门店同事                                |  |  |
| 任务详情                          | 任务详情                          | 任务详情<br>跟随带教师认识本班同事与门店其它同事,快速<br>融入团队 |  |  |
| 跟随带教师认识本班同事与门店其它同事,快速<br>融入团队 | 跟随带教师认识本班同事与门店其它同事,快速<br>融入团队 |                                       |  |  |
| 带教员须知                         | 带教员须知                         | <b>带教员须知</b><br>带领新员工认识门店所有同事         |  |  |
| 带领新员工认识门店所有同事                 | 带领新员工认识门店所有同事                 |                                       |  |  |
| 任务开始时间://::                   | 任务开始时间: 2018/01/19 11:30:50   | 任务开始时间: 2018/01/19 11:30:50           |  |  |
|                               |                               | 任务结束时间: 2018/01/19 11:31:12           |  |  |

| 开始 00:00:00 | 结束 00:00:18 |  | 我要评论 |  |
|-------------|-------------|--|------|--|
|             |             |  | 4    |  |

7、评分采取百分制和五星兼顾的方式,星星代表 20、40、60、80、100 分,也

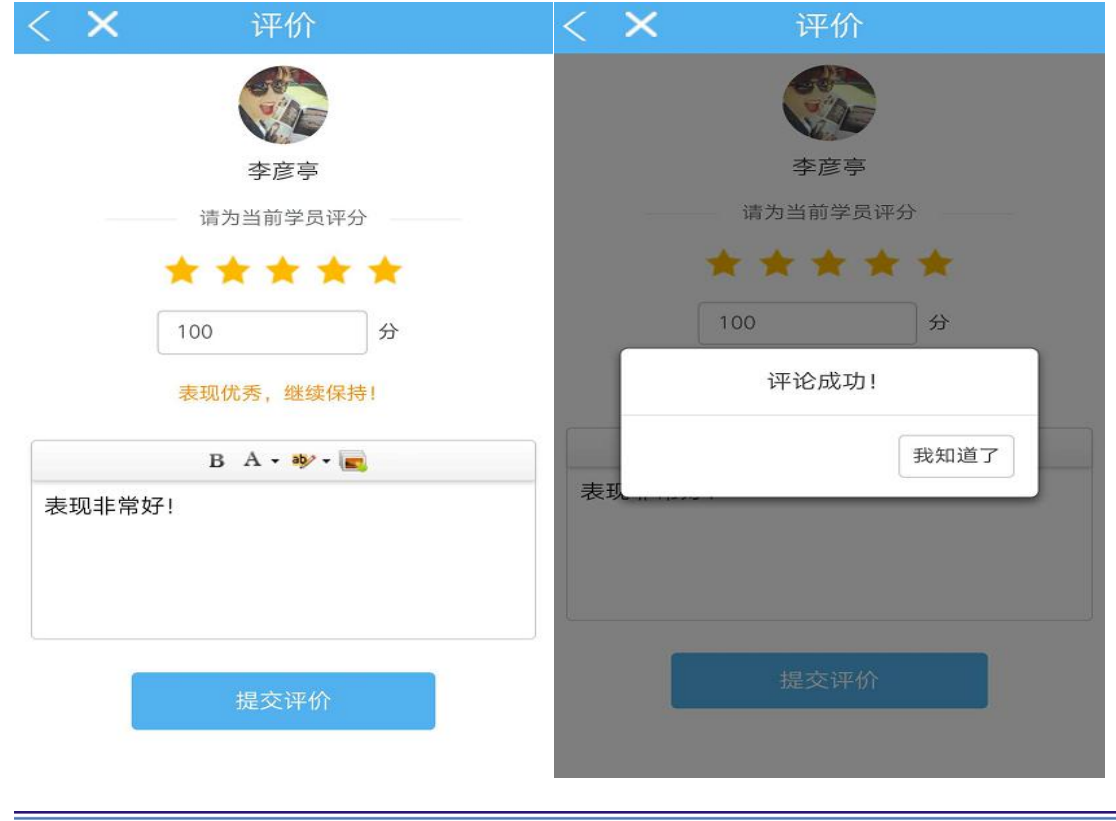

可以手动输入具体分数。

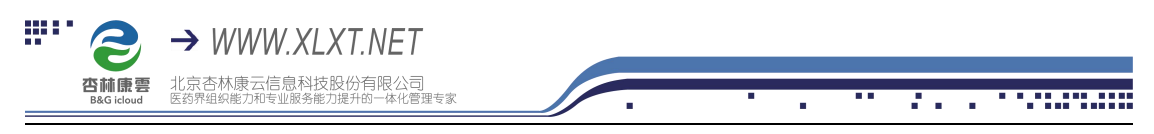

## 注:

①带教师线下任务是带教师最需要关注的任务,如果当天带教线下任务未完成,

学员则无法继续进入下一天学习

②带教师无权查看店长线下任务